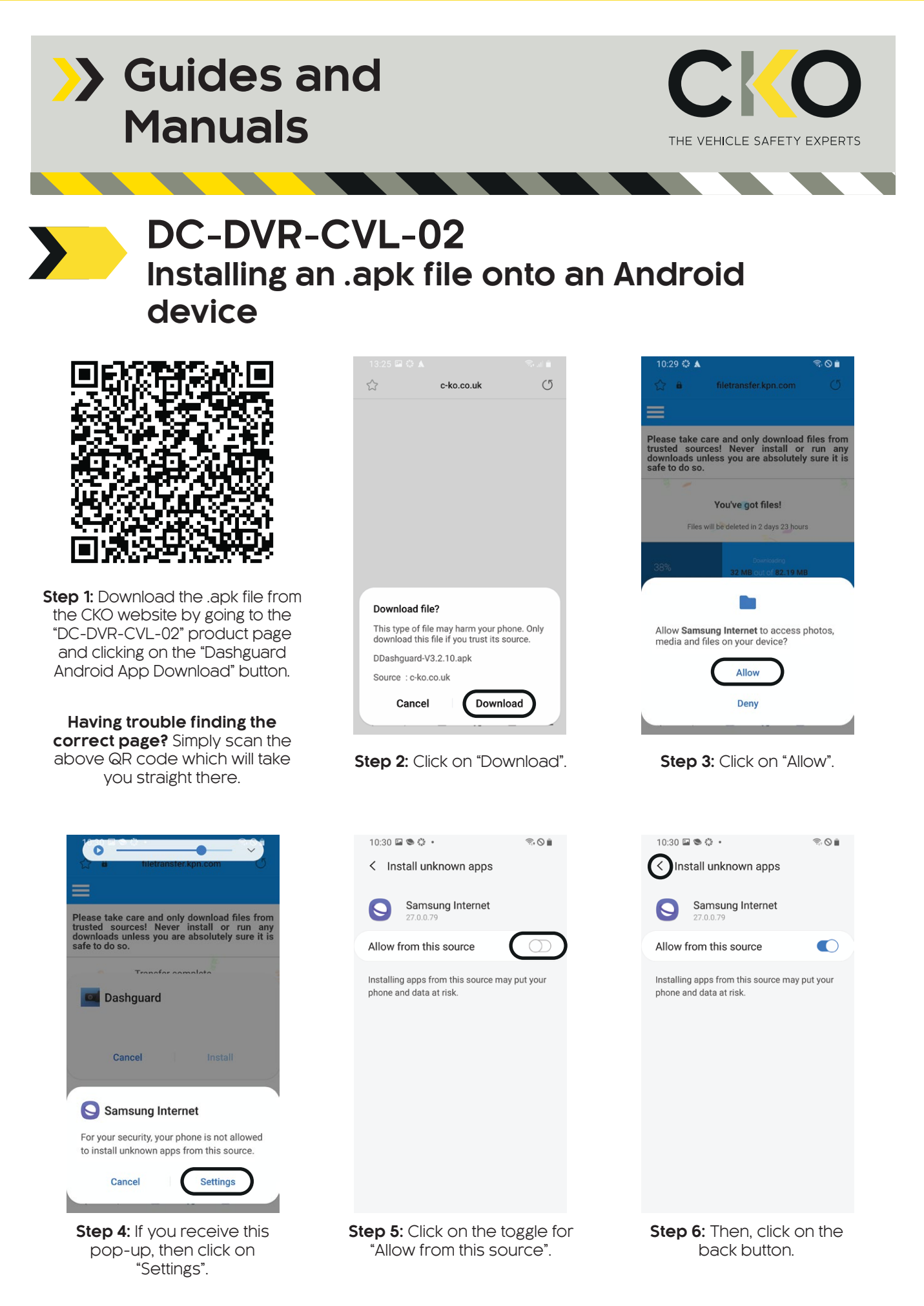

FOR MORE INFORMATION, CONTACT OUR SALES TEAM. T: 020 8863 8333 (OPT1) • E: sales@c-ko.co.uk • W: www.c-ko.co.uk

0000000000 (OF 11) \* E. Sales@C-RO.CO.uk \* W. WWW.C-RO.CO.uk

## >> Guides and Manuals

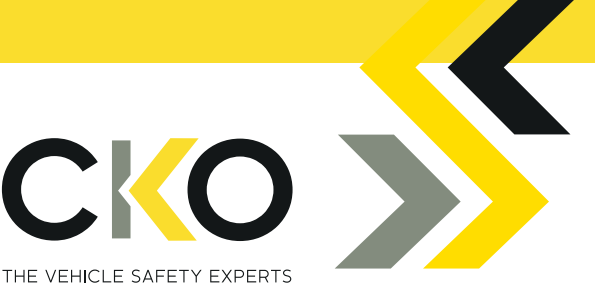

## Installing an .apk file onto an Android device

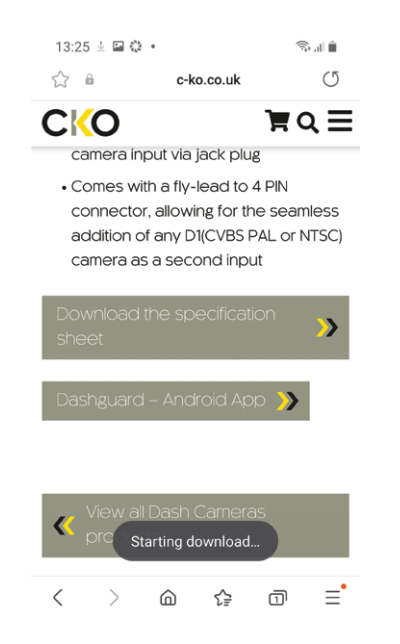

**Step 7:** This will now allow you to download the .apk file.

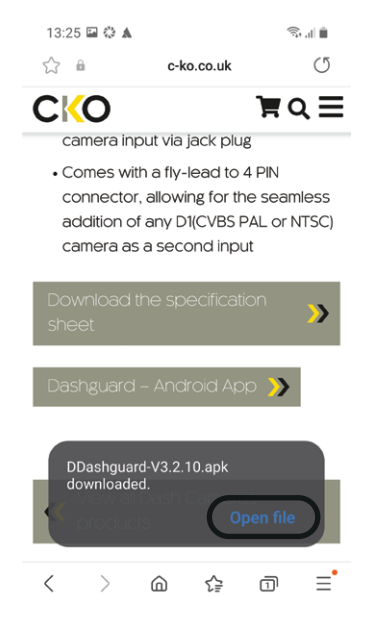

Step 8: Once downloaded, click on "Open File".

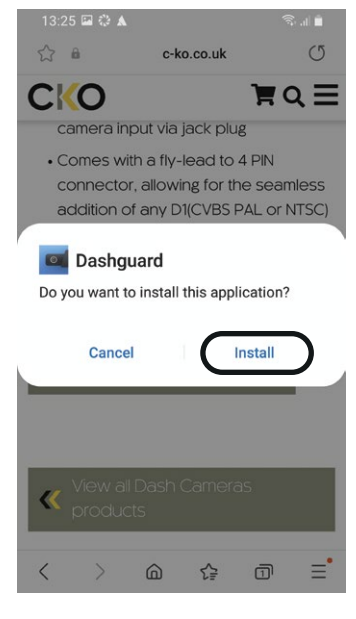

Step 9: Click on "Install".

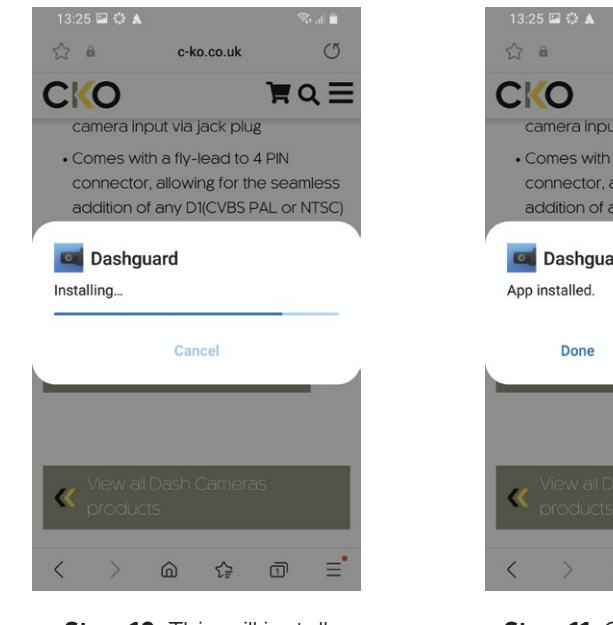

Step 10: This will install Dashguard.

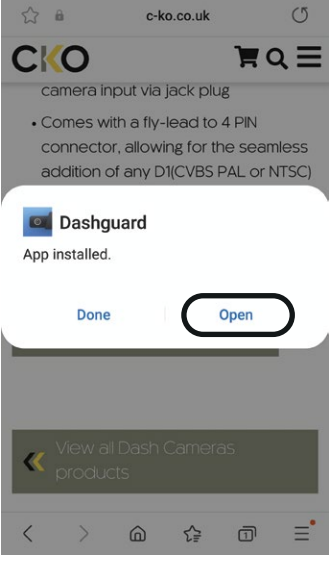

**Step 11:** Once the app is installed, click on "Open".

FOR MORE INFORMATION, CONTACT OUR SALES TEAM. T: 020 8863 8333 (OPT1) • E: sales@c-ko.co.uk • W: www.c-ko.co.uk